# SAIA

# **MODELO A-05**

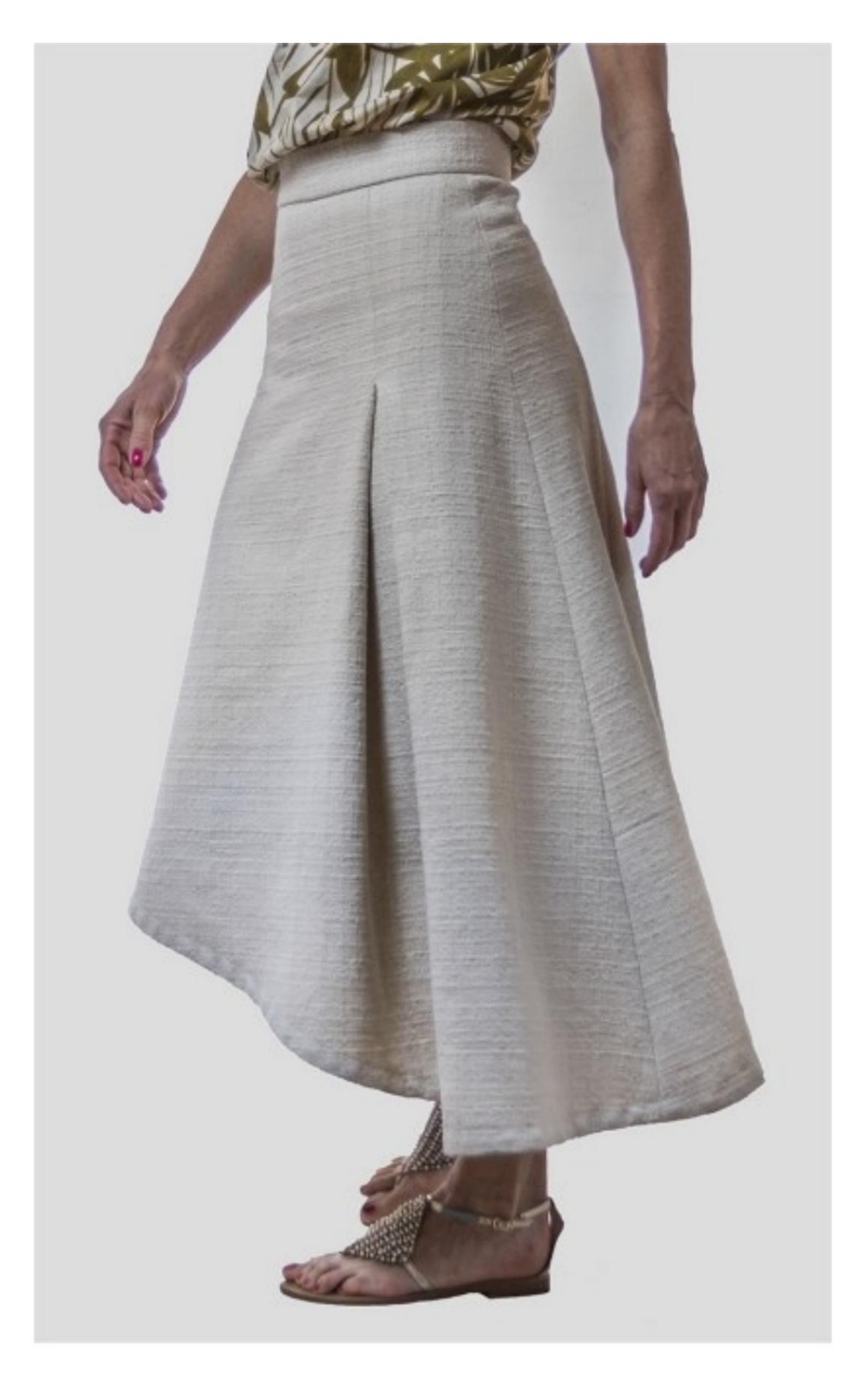

# **MODELO A-05**

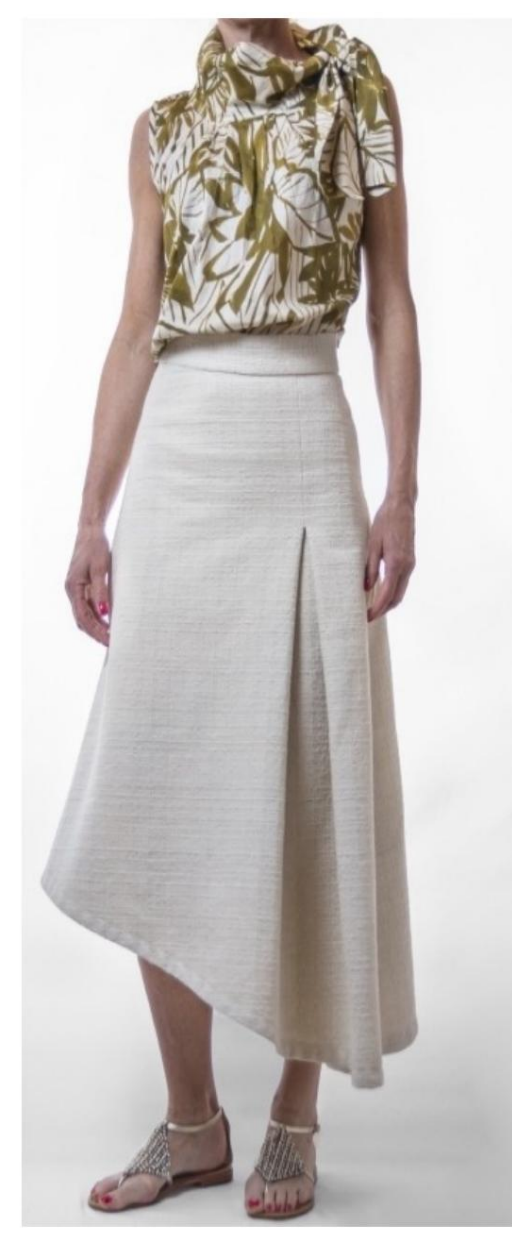

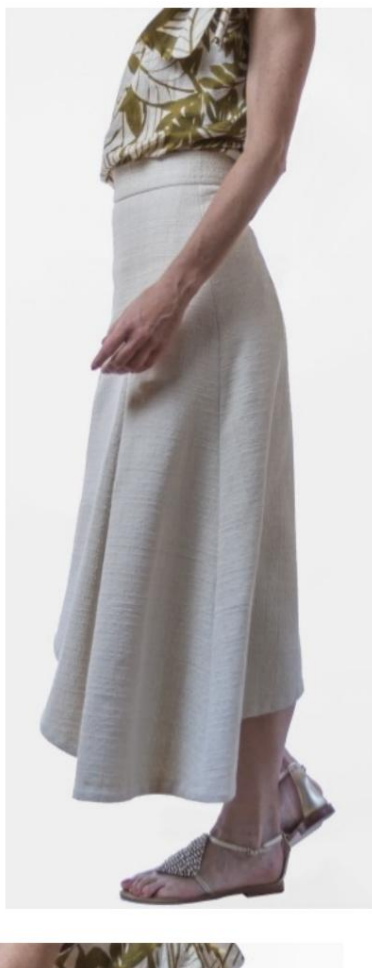

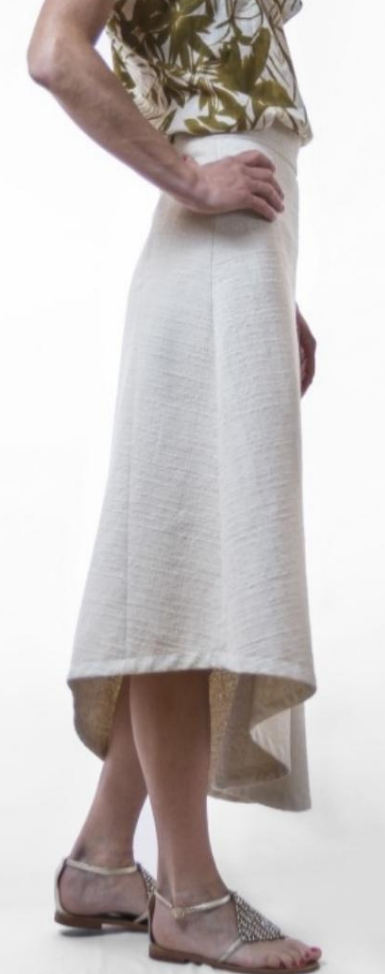

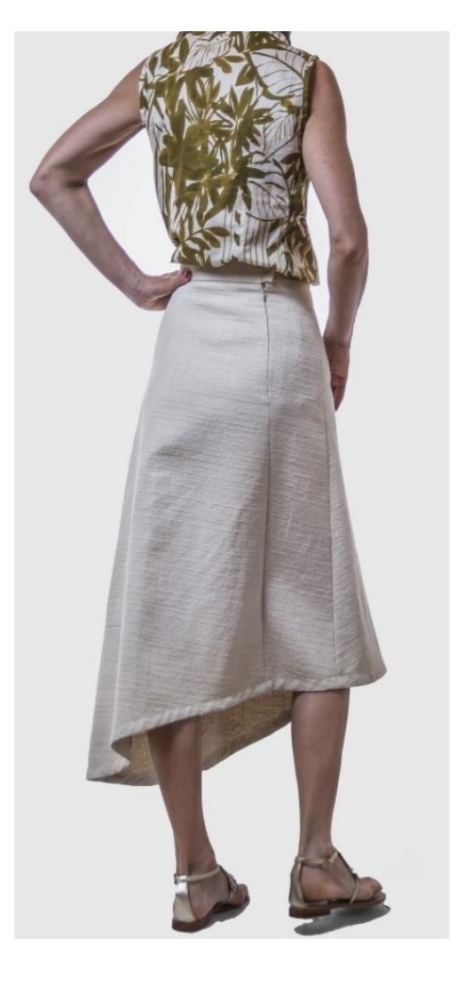

#### DESCRIÇÃO MODELO A-05

Saia assimétrica com aba no lado esquerdo da frente.

No padrão, as setas indicam os cm para fechar a pasta com pontos.

Zíper (ou invisível) inserido na costura traseira.

Cintura finalizada com cós alto. A bainha é finalizada com fita viés. MUITO IMPORTANTE PARA A REALIZAÇÃO DO MODELO É TIRAR AS MEDIDAS.

Na página MEDIDAS, selecionando "**Mostrar manequim para medidas**", um manequim é exibido.

Selecionar uma caixa para inserir medidas, por exemplo, Altura da pessoa, indica como obter essa altura corretamente.

Suas Medidas devem ser inseridas conforme solicitado, então é o programa TittiCad que as processa para que as proporções originais do modelo escolhido por você se adaptem às suas medidas.

### O MODELO A-05 É COMPOSTO POR SEGUINTES PARTES:

N.1 FRENTE. Uma vez no pano único.
N.2 TRASEIRA DIREITA. Uma vez no pano único.
N.3 TRASEIRA ESQUERDA. Uma vez no pano único.
N.4 CINTA. Duas vezes em tecido único.

Nota:

O molde já inclui margem de costura.

## MATERIAL NECESSÁRIO PARA O REALIZAÇÃO DESTE MODELO

O tecido da modelo da foto é algodão de gramatura média, semelhante ao chanel, porém com trama mais compacta.

Tecido recomendado: lã, linho, algodão, jeans. • Zíper de 18 cm. • Diâmetro do botão 2,5 cm. • Pano termoadesivo, peso médio, para reforço da alça, 20 cm. • Linha de máquina de costura. • Tendência para segundo plano. Por ser um modelo sob medida, para a quantidade você deve medir o fundo do seu modelo.

#### PADRÃO NO TECIDO E QUANTIDADE DE TECIDO NECESSÁRIO

Existem 2 casos possíveis, consoante esteja a utilizar o Programa TittiCad (instalado no seu PC), ou o Serviço de Modelagem Online (presente no site www.titticad.com):

- Programa TittiCad: Ao abrir a página IMPRIMIR e seleciona

abrir a página IMPRIMIR e selecionar o item Arranjo no tecido da "Lista de Estampas Disponíveis", é apresentada uma sugestão de como posicionar o modelo no tecido.

- Padrões Online de www.titticad.com: Após

inserir as medidas e solicitar a Prévia Gratuita, é mostrado no final da página **Disposição no tecido e comprimento do tecido desejado.** 

A seta vertical indica a quantidade de tecido necessária, enquanto a seta horizontal indica a largura do tecido, podendo ser tecido duplo (quando indicado 75cm) ou tecido simples (quando indicado 150cm).

Recomenda-se levar sempre um pouco mais (10-15 cm)

#### DICAS DE EMBALAGEM

## Preparação de padrão

Como montar o padrão TittiCad.

### Primeiros passos na embalagem

2-3 Coisas que você deve saber sobre o tecido antes de colocar o molde no tecido.

Como colocar padrão no tecido.

Marque o contorno do padrão e monte uma frente com uma parte de trás.

### Tutoriais em vídeo específicos para este modelo

Monte as várias partes juntando as linhas com os mesmos marcadores.

Como aplicar zíper clássico de maneira fácil.

Cinta de ajuste formada por 2 partes.

Como aplicar lona termoadesiva.

Fecho de alça com botão e Automática, sem casa de botão.

Parte de baixo desse modelo finalizada com fita viés, usando a mesma técnica mostrada no vídeo: Como aplicar fita viés na barra da calça.

Para todos os tutoriais em vídeo do pacote, clique no link abaixo:

www.titticad.com/package